# Einschreibung in Mebis-Kurse für Klassen

#### Bemerkung:

Mehr Hilfestellungen und Videos mit Anleitungen findest du auch unter folgendem Link: <a href="https://www.mebis.bayern.de/infoportal/mebis\_support/schueler-und-schuelerinnen-support/#sec2">https://www.mebis.bayern.de/infoportal/mebis\_support/schueler-und-schuelerinnen-support/#sec2</a>

### Liebe Schülerin, lieber Schüler,

du hast von deiner Lehrkraft einen Ausdruck erhalten, auf dem deine vorläufige Mebis-Kennung zu finden ist.

## 1. Anmeldung

- Öffne einen Browser deiner Wahl (z.B. Firefox oder Chrome) und gehe auf die Adresse https://mebis.bayern.de
- Hier klickst du rechts oben auf *Login* und wählst anschließend die Lernplattform aus.

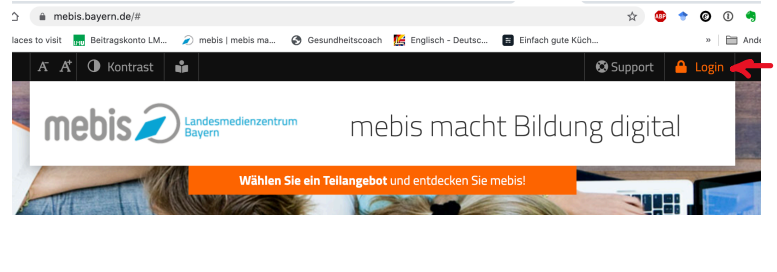

| СÒ     | ŵ       | mebi | is.bayern.de      |             |          |                    |                       |                    | * @       | + | ø    | 1 |
|--------|---------|------|-------------------|-------------|----------|--------------------|-----------------------|--------------------|-----------|---|------|---|
| Place: | s to vi | isit | Beitragskonto LM. | 🥡 mebis   m | nebis ma | Gesundheitscoach   | Englisch - Deutsc     | 🗃 Einfach gute Küd | h         |   | 39   |   |
|        | Æ       | A*   | O Kontrast        | ŵ           |          |                    |                       |                    | 🕲 Support | ۵ | Logi | n |
|        |         |      |                   |             |          |                    |                       |                    |           |   |      |   |
|        |         | 0    | Mediathek         |             |          |                    |                       |                    |           |   |      |   |
|        |         | Å.,  | Verwaltung        |             |          |                    |                       |                    |           |   |      |   |
| -      |         |      |                   |             |          |                    |                       |                    |           |   |      |   |
| 1      |         | 82   | Tafel             |             |          |                    |                       |                    |           |   |      |   |
| -      |         | 8    | Prüfungsarchiv    |             |          |                    |                       |                    |           |   |      |   |
|        |         |      | 1000              |             | Wählen   | Sie ein Teilangebo | t und entdecken Sie n | mebis!             | -);       |   |      |   |

• Dann gibst du sowohl **Benutzername** wie auch **vorläufiges Passwort** so ein, wie du es auf dem Kärtchen vorfindest.

| Mit einer Anmeldung alle Angebote nutzen                                                                                                    | Mit einer Anmeldung alle Angebote nutzen                                                                                                    |
|----------------------------------------------------------------------------------------------------|----------------------------------------------------------------------------------------------------|
| Benutzername                                                                                                    | tes.muster                                                                                                    |
| Passwort                                                                                                    |                                                                                                    |
| Anmelden                                                                                                    | Anmelden                                                                                                    |
| • Passwort vergessen?<br>85A-Registrierung<br>Hilfe benötigt:<br>• Sie haben noch keinen mebis-Zugang?                                                                                                    | <ul> <li>Passwort vergessen?</li> <li>BSA-Registrierung</li> <li>Hilfe benötjs?</li> <li>Sie haben noch keinen mebis-Zugang?</li> </ul>                                                                        |
| Die Dienste mebis-Mediathele, mebis-Prüfungsarchiv und mebis-Lemplattform sind nur nutzbar, wenn Sie uns<br>die Möglichkeit zur Speicherung von Cookles geben. Durch Ihren Login stimmen Sie der Verwendung von | Die Dierste mebis-Medlathek, mebis-Prüfungsarchiv und mebis-Lemplattform sind nur nutzbar, wenn Sie uns<br>die Mitschlusie zur Sosicharum von Dreidier zehen. Durch fören Losis stimmen Sie die Ussuendurg von |

- Abschließend mit Anmelden bestätigen.
- Beim ersten Anmelden folgt eine Nutzungsbedingung, wie sie auch bei sozialen Netzwerken vorgeschaltet ist. In ihr ist festgelegt, wofür du die Plattform nutzen kannst, wie die Daten gespeichert werden, etc. Nimm dir die Zeit, mit deinen Eltern

einen Blick darauf zu werfen. Abschließend kannst du mit Hilfe eines Häkchens am Ende die Benutzerordnung **akzeptieren** und **senden**.

| Nutzungsbedingungen von Mediathek, Prüfungsarchiv und Lernplattform                                                                                                    |                                                                                                    |
|----------------------------------------------------------------------------------------------------|----------------------------------------------------------------------------------------------------|
| Inhalt                                                                                                    |                                                                                                    |
| <ol> <li>Nutzunga- und Heisungsberachtigung</li> <li>Nutzungschaung</li> <li>Varrendungsberaich der mebis-Angebote</li> <li>Zemutzekonten und Profile</li> </ol>                                                                                                    | 5. Haftungsausschluss<br>Für den Betrieb der Angebote von mebis ist das IT-DLZ verantwortlich. Für                                                                          |
| 2. Juitung der Hedaltner<br>2. Natung der Erfüngsgarchive<br>2. Stutung der Lernplattform<br>2. 5. Linformationsübertragung ins Internet<br>2. 5. Jackenvolumen                                                                                                    | Ausfälle von mebis, z. B. durch technische Probleme im IT-DLZ, Störungen<br>innerhalb des Internets oder während Wartungsarbeiten, wird keinerlei Haftung<br>übernommen.    |
| 2.5.4 <u>Sonstige Regelungen</u><br>2.6 <u>Datensicherheit</u>                                                                                                    | 6. Schlussbestimmungen                                                                                                    |
| 3. Zuwiderhandlungen<br>4. Einholen der Einverständniserklärung<br>5. Haftungsausschluss                                                                                                    | Sollten einzelne Bestimmungen dieser Nutzungsbedingungen ganz oder teilweise<br>unwirksam sein oder werden, berührt dies die Wirksamkeit der übrigen<br>Bestimmungen nicht. |
| 6. <u>Schlussbestimmungen</u>                                                                                                    | Stand: 07.05.2020                                                                                                    |
| Diese Nutzungsbedingungen stellen Regelungen bereit, welche die Arbeit mit den<br>zugangegeschlutten Angeboten vom aubis - Landesmadienzentrum Beyern (kurz)<br>mblis) betreffen. Nur für registrictet Nutzerinnen auf Nutzer zugänglich sind<br>die Lernplattform, die Mediathek sowie große Telle des Prüfungsarchivs.<br>1. Nutzunge- und Meisungeboxecht immen | Ablehnen Ich akzeptiere die Benutzerordnung Senden                                                                                                    |
| 1. mutsungs- und weisengsperceinigung<br>Allen beyreisehes Schulen, deene auf Antrag ein Zugang zu mehls gewährt wurde,<br>ist es gestattet, ihren jeweiligen Lehrkräften sowie Schülerinnen und Schülern                                                                                                    | Mebis - Landesmedienzentrum Bayern                                                                                                    |

- Nun landest du auf deinem neuen mebis-Profil, und siehst vielleicht schon einen Kurs, vielleicht aber auch nicht. Eure Lehrkräfte teilen euch euren Kursen zu. Diese erscheinen dann auf deinem "Schreibtisch".
- Nach deiner ersten Anmeldung solltest du zunächst dein Passwort ändern. Dies funktioniert in den "Einstellungen". Über die Figur rechts oben kannst du auf "Einstellungen" klicken und dort deine Einstellungen bearbeiten (z.B. dein Passwort ändern). Außerdem solltest du eine E-Mail-Adresse hinterlegen, mit deren Hilfe du selbstständig dein Passwort zurücksetzen kannst, solltest du es einmal vergessen.

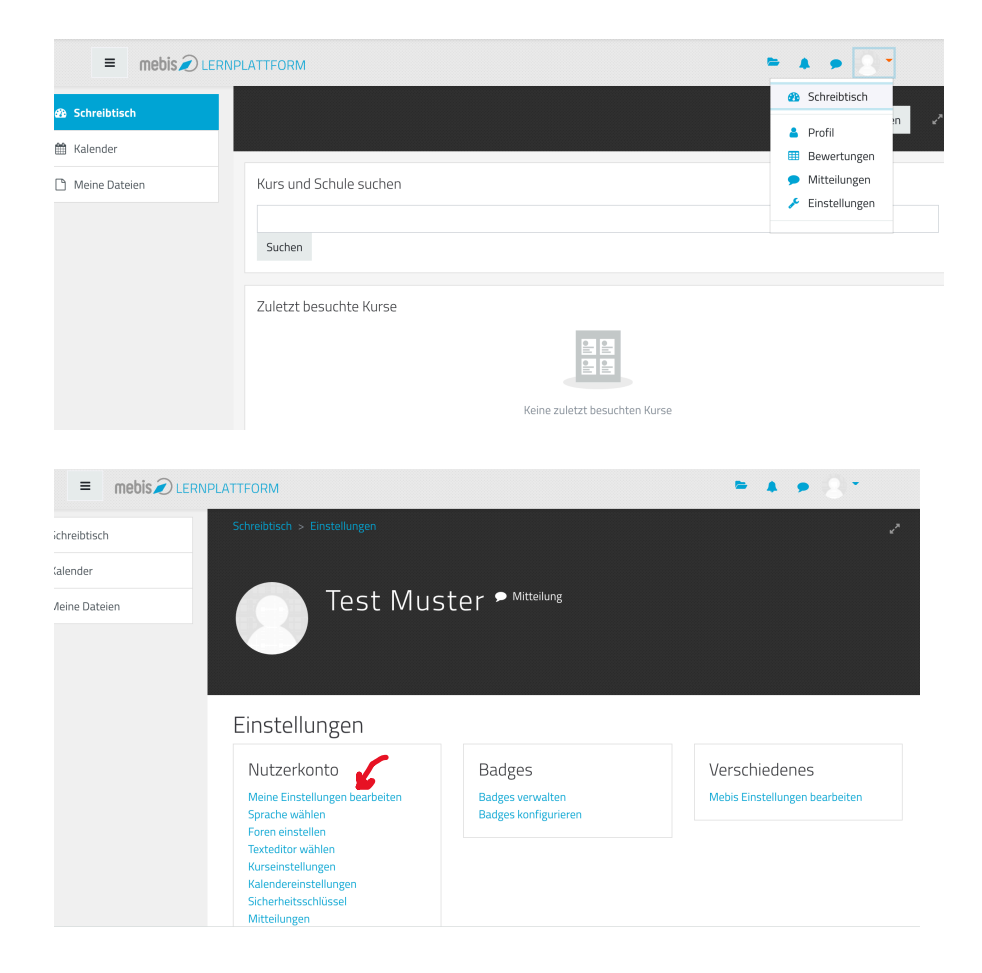

| Nachname                            | Vorname                                               |
|-------------------------------------|-------------------------------------------------------|
|                                     | S                                                     |
| Benutzername                        | E-Mail                                                |
| s                                   |                                                       |
| Benutzertyp                         | Rolle Bitte geben Sie eine gültige e-Mail Adresse an. |
| Lehrer                              |                                                       |
| Schule                              |                                                       |
| Gymnasium München Feldmoching (GYM) | 5                                                     |
| Klassen und Arbeitsgruppen          |                                                       |
| Newsletter                          |                                                       |
| Für Newsletter anmelden             |                                                       |

• Am Ende mit "Speichern" bestätigen.

## 2. Kurse

| Lintoitee                                                 |                                                |                         |                  |
|-----------------------------------------------------------|------------------------------------------------|-------------------------|------------------|
| ← → C ☆ 🌢 lernplattform.mebis.bayern.de/my/               |                                                | \$                      | 😳 🕈 🕑 🛈 🥞 🗯      |
| 🗰 Apps 🛅 Places to visit 🔜 Beitragskonto LM 🥏 mebis   meb | is ma 🔇 Gesundheitscoach   🛄 Englisch - Deutsc | 関 Einfach gute Küch     | » 🗎 Andere I     |
| <b>E</b>                                                  |                                                |                         | <b>±</b>         |
| Startseite                                                |                                                |                         | • • • 2 •        |
| i Infoportal                                              |                                                | Schreibtisch bearbeiten | Kurs erstellen 🖉 |
| O Mediathek                                               |                                                |                         |                  |
| 🚀 Tafel 1.                                                |                                                |                         |                  |
| C Lernplattform                                           |                                                |                         |                  |
| Prüfungsarchiv                                            |                                                |                         |                  |
| ❶ Kontrast ⊕ Support 📩 Verwaltung                         |                                                |                         | < >              |
|                                                           | Grand Ridmoching                               |                         |                  |
|                                                           | 2.<br>J K L Ö                                  |                         |                  |
| Gymnasium München Feldmes                                 | Gymnasium München Feldmoching                  | Mathematik              |                  |
| Testkurs 5. Klassen – GMF                                 | Musterkurs:10-Finger-Tastenschreiben           | GMF_Mathematik_6B_Kolb  |                  |

- Um in deine Klassenkurse zu gelangen, klicke zunächst auf das Icon für die Lernplattform (der Doktorhut, Schritt 1) und anschließend auf einen der Kurse, die deiner Klasse zugeordnet sind (Schritt 2).
- Für den Fall, dass dir deine Lehrkraft zur Kennung auch eine Mebis-Adresse mitgeliefert hat, musst du dich in diesen Kurs einfach selbst einschreiben. Zum Beispiel kommst du mit einem Klick auf <u>https://lernplattform.mebis.bayern.de/course/view.php?id=901298</u> auf folgendes Fenster:

|   | A A V Kontrast                                                                                                    | Support |
|---|----------------------------------------------------------------------------------------------------|---------|
| Ð |                                                                                                    |         |
| i |                                                                                                    |         |
| 0 | Testkurs 5. Klassen – GMF                                                                                                  |         |
|   | Einschreibeoptionen                                                                                                    |         |
| - | Testkurs 5. Klassen – GMF         schule: Gymnasium München Feldmoching         Willkommen in deinem ersten Kurs in mebis! |         |
|   | <ul> <li>Selbsteinschreibung (Schüler)</li> <li>Einschreibeschlüssel</li> </ul>                                            |         |
|   | Einschreiben                                                                                                    |         |
|   |                                                                                                    |         |

Mit dem Einschreibeschlüssel Willkommen hast du dich selber in den Kurs eingetragen.

| 10  | A <sup>-</sup> A <sup>+</sup> O Kontrast                                                                                                    | 🖨 Support | <b>∗<sup>‡</sup></b> ∗ Verwaltun |
|-----|----------------------------------------------------------------------------------------------------|-----------|----------------------------------|
| Ð   |                                                                                                    |           |                                  |
| i   |                                                                                                    |           |                                  |
| 294 | Testkurs 5. Klassen - GMF 🌣                                                                                                    |           |                                  |
|     | Sie sind in den Kurs eingeschrieben                                                                                                    |           |                                  |
| -   | Allgemeines Abschnitt 1 Abschnitt 2 Abschnitt 3                                                                                                    |           |                                  |
|     | Allgemeines                                                                                                    |           |                                  |
|     | Erste Aufgabe<br>Klicke auf "Erste Aufgabe". Wähle in der folgenden Abstimmung das Feld "ja", um zu zeigen, dass du erfolgreich in unserem Kurs gelandet bist! |           |                                  |
|     |                                                                                                    |           |                                  |

Jetzt kannst du die erste Probeaufgabe bewältigen, um zu zeigen, dass du dich schon ein bisschen in mebis auskennst.

Viel Spaß mit mebis!